# Adapter 16A CEE med 0,33 m kabel og timer

## **SPECIFIKATIONER:**

Tilgang: CEE 16A/3P/230V

Afgang: CEE 16A/3P/230V

Digital UR-1 kanal

IP44

Best. nr. 961925

## **CERTIFICERING:**

Œ

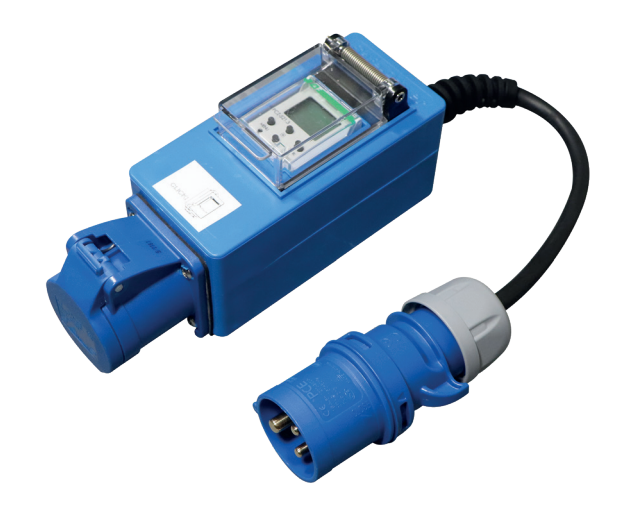

Fortsættes næste side

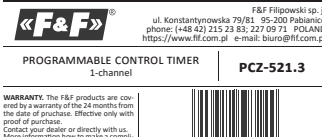

Purpose Programmable control timer PC2-521.3 is used to time control the devices in home or industrial automation systems by an individual time program set by the user.

Functioning

men and well

Timer activates and deactivates the device or electrical circuit on the pro-grammed hours in cycles: daily, weekly, working days (Mon-Fri) or weekend (Sat, Sun).

**CE** 🕱

Operating modes and functions

• On-OFF COMMAND - program entry for enabling or disabling the receiver;
• soo MaxMoorf CLLS - Internal memory for individual program entries, alMarchaeter Common Strategies (Strategies), and the source of the Value of the source of the Value of the source of the Value of the common strategies (Strategies), and the timer memory; (Strategies), and the source of the Value of the AuroMarter Moore is off, no Gioon on display],
• CYCLE MOOT - adjustable, weekly cycle (7 days from Monday to Sunday) of the receiver synthcling in accordance with the programmed ow/OFF commands:
 single day of the wave-Moore-Moore Termine of the source of the sourc

the receiver switching in accordance with the programmed **GW/OFF** com-mands: \* single day of the week: Mo; Tu; We; Th; Fr; Sa or Su; \* working days: Mo; Tu; We; Th; Fr; Sa (Monday to Findly); \* weekend: Sa, Su (Saturday and Sunday); \* **AUTOMATIC TIME CHANGE** - change from winter time to summer time with options to change automatically on rot. User can set the time zone so that the witching time is consistent with the local time. \* **PREVEN OXF** - the ability to preview the set date (ox). \* **PREVEN OXF** - the ability to preview the set date (ox). \* **PREVEN OXF** - the ability to preview the set date (ox). \* **PREVEN OXF** - the ability to preview the set date (ox). \* **PREVEN OXF** - the ability to preview the set date (ox). \* **PREVEN OXF** - the ability to preview and details of the date preview mode displays information about the number and details of the current program. **PCX CONFIGURATION P**- "free application for Androit mobile phones and tablets equipped with the VE module for wireless communication. Features:

tablets equipped with the NFC module for wireless communication. Features: \* timer configuration in offline mode (without the connection with the timer), \* read and write the setup to the controller; a quick programming of multiple contollens using a single configuration; \* read and write the configuration to a file; \* aharing the configuration via e-mill. Buletooth, herwork drives... \* a identification of the connected timer and the ability to name individual devices:

devices; automatic configuration backups. Along with a unique identifier for each

timer, user can easily restore previous configuration; » set the time and date according to the clock in mobile phone.

The app is available on Google Play!

CLOCK TIME CORRECTION - set monthly adjustment of the system clock.
 Anterwy NOLCAOR - the controller comes with built-in control system of the backup time battery used in the case of main power supply failure.
 If the battery is low, user will receive information that the battery needs:
 to be replaced. Battery like depends on the ambient temperature and the degree of the battery need:
 CLO REALTING ADJUSTMENT - change the contrast of the display to get a clear ICD read-out in different viewing angles.
 HEALTY STAT ENDERT - the replay state in manual mode will be remembered even after power supply failure.

### Display and control panel descriptio

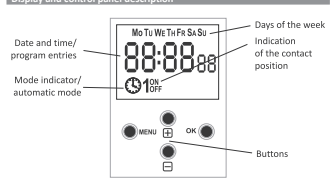

MO – Monday; TU – Tuesday; WE – Wednesday; TH – Thursday; FR – Friday; SA – Saturday; SU – Sunday.

User control function summary

User ontrol function summary \*etter \*etter \*etter to the program menu; \*return to the previous position (back). •or \* move to the next setting; \* accept setting; \* oproview of the date and the current program. \*\* [Pus] \* change the setting by one position up for the selected programming op-tion (hoding down the button continuously changes the setting by one position up in a loop); \* in MANUL MODE; permanent on and offe contact switching. \*\* [Pus]

In AMMUAL MODE, permission of the selected programming in the setting by one position down for the selected programming option (holding down the button continuously changes the setting by opsition down in a loop);
 In MANUAL MODE: permanent ON and OFF contact switching.

Progra

1. START Connect the power supply. The clock will start at the root level and the display will show set hou

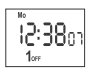

In the absence of any program entries timer will automatically run in manual mode. If the previous entries are present, timer will execute the program. To erase all previous settings, see section 5.6. Set individual timer program with internal configuration menu or using the "PGZ Konfigurate" app for mobile devices.

-1-

2. DATE Press MENU. The clock will enter program menu. Using the +/- buttons select the mode for date setting DATE

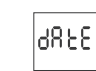

Confirm with or Liock will show settings for the next parameters: year, month, and day. Use the +/- keys to set the parameters; move to the next parameter with the **OK** button. Go back to the previous item by pressing **MENU**.

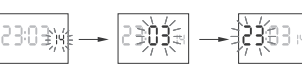

Press OK to accept date entry. The clock will automatically exit from the dat setting mode and go to the program menu. The date setting is tantamount to time determination: winter or summer.

The automatic time change can be turned off (see section 8.1).

3. HOUR Press MENU. The clock will enter program menu. Using the +/- buttons select the mode for time setting HOUR

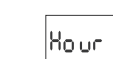

Clock will show settings for the next parameters: hour and minutes. Move to the next parameter with the  $\mathbf{0}\mathbf{K}$  button. Go back to the previous item by pressing **MENU**.

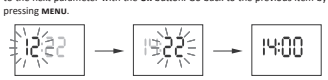

Press  $\mathbf{OK}$  to accept time entry. The clock will automatically exit from the date setting mode and go to the program menu.

4. ON/OFF COMMAND (SETTING THE PARAMETERS) +/- buttons se

Pr oC

Press OK to accept. The clock will enter the memory cell number selecting mode. The display will automatically show the number of the first empty memory cell.

Pr 00

t another number using the +/- keys). Press OK to accept (or select a Clock will enter the single ON) A. Operation cycle

00:00:00 **(91**%

Set OPERATION CYCLE using +/- keys: • single day of the week: Mo; Tu; We; Th; Fr; Sa or Su. • working days: Mo; Tu; We; Th; Fr (Monday to Friday). • weekend: Sa; Su (Saturday and Sunday) • weekend: Sa; Su (Saturday and Sunday). Press Ok to accept.

8. Hour and minutes Clock will show setting for the next parameters: HOUR and MINUTES. Set the values using 4/- keys; move to the next parameter with the OK but-ton. Go back to the previous item by pressing MENU.

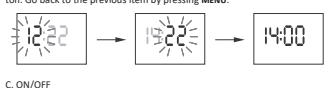

Clock will allow to choose [ON] or [OFF] option

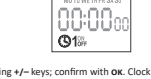

Set ON or OFF using +/- keys; confirm with OK. Clock will automatically enter the next OM/OFF command parameter input mode. Go back to the previous item by pressing MENU.

The entered **ON/OFF** commands do not constitute solid pairs of commands for switching on and switching off a contact. They are treated as individual commands and executed in accordance with the specified time chronology. 

Cases of overlapping contact closing times from two pairs of **ON/OFF** com-mands are illustrated in the following diagrams:

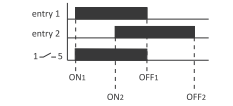

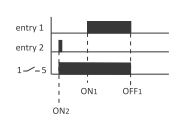

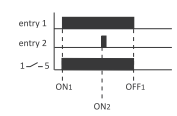

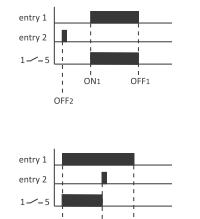

Switch-on time of contact established by a pair of **ON/OFF** commands can be longer than 24 hours, which means that **ON** command can be set to any time and any day of the week (e.g. Tuesday, 1.45 **PM**) and **OFF** command to any hour of another day of the week (e.g. Thursday, 5.05 PM).

5. EDITION OF ON/OFF COMMANDS Using the +/- keys select the parameter edit mode EDIT

80,8

Press OK to accept. The clock will enter the memory cell number selecting mode Select the cell to edit and accept by pressing OK.

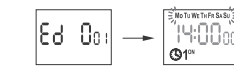

ith **on/off** command para 6. CLEARING A PROGRAM (REMOVING ENTRIES) Using the +/- keys select ON/OFF commands reset mo

33b

Press  $\mathbf{0}\mathbf{K}$  to accept. The clock will enter the memory cell number selecting mode. Select the cell to be deleted and accept by pressing  $\mathbf{0}\mathbf{K}$ . The clock will be waiting for confirmation of deletion. This is indicated by alternating flashing of the number of the selected cell and its set parameters.

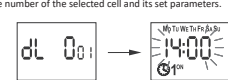

nfirm by pressing **ok.** e cell will be deleted. The clock will display the next programmed cell

mber. essing MENU will take you to the root level.

To erase all previous ON/OFF commands settings see section 8.6.

7. OPERATION MODE Using the +/- keys select

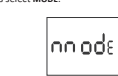

Accept by pressing **ok**. The clock will enter work mode me With +/- keys select desired opera nu AUTO/HAND)

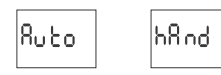

NAND – manual Accept by pressing **ox**. The clock will automatically exit the operation mode selection and go to the program menu. Pressing **MENU** one more time will take the clock back to the root menu.

To change the contact position in the MANUAL mode use the +/-keys at the root level. In the absence of any program entries timer will automatically run in MANUAL mode (there is no option to set AUTOMATIC mode). 

### 8. SYSTEM SETTINGS

Press MENU. The clock will enter the program menu. Using the +/- keys select system settings SYST.

SYSE

Confirm with **ox**. The clock will enter the System Settings submenu (**DST/UTC/BATT/CAL/LCD/** 

CLEAR/INFO). Using +/- keys select the parameter and confirm with OK Pressing MENU will take you to the upper level.

8.1. AUTOMATIC TIME CHANGE (DST)

dS٤

DST (Daylight Saving Time) - international name of summer tin So (corp) taking time) inclusion mine of admite time. Confirm with our Confirm with our Confirm with our Confirm with our Confirm with our Confirm with a confirmed time change (autor Confirmed mode: With 4- keys select desired mode: • OF - without Automatic Time Coance • OF - without Automatic Time Coance

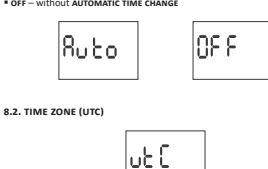

The clock will display current parameter for time zone (+12/-12). Pressing +/- keys set time zone for the clock. Confirm with **o**k

. . .

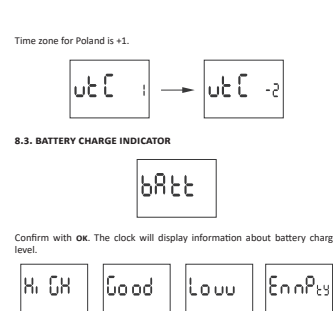

HIGH – fully charged, new battery
 GOOD – in good condition, provides long-term operati
 LOW – low battery level, recommended replacement
 EMPTY – discharged, it must be replaced immediately

8.4. SYSTEM CLOCK TIME ADJUSTMENT (CAL) Time adjustment is the number of seconds by which the system clock is ad-justed per month. Setting range: st300 seconds. For example: If the clock is fast 4 seconds per month, set the parameter value -4.

Confirm with OK. The clock will display current parameter of time adjust-

8.5. DISPLAY CONTRAST Contrast setting allows you to adjust the display method to the location of installation – liquid crystal displays have a low viewing angle and by modi-fying the contrast evel, you can ensure that the digits are correctly visible from the top (high contrast setting), front and bottom (low contrast setting). To change the contrast, enter the **YST** menu (p. 8) and then use the +/- but-tons to select COMTR. Confirm your selection by pressing **OK**.

Contr

Confirm with **ok**. The clock will display the current contrast parameter. Pressing +/- keys to set the contrast parameter. Confirm with **ok**.

A preview of the changes is visible already during editing. To confirm the changes, press the OK button, to exit the edit mode without making changes – press the **MENU** button.

CL ERA

8.6. RESETTING THE COMMANDS, PARAMETER SETTINGS AND ERRORS (CLEAR)

Confirm with OK. The clock will enter the submenu (PROG/SYS). Use the +/- keys to select reset option.

Pr oC

Confirm with **OK**. The clock will enter th Use the +/- keys to select reset option: • **PROG** - deleting **ON/OFF** entries • **SYS** - resetting the system settings Confirm with **OK**.

٩٢٥٢

Confirm selected option by pre awaiting for deletion confirmati PROG and CLEAR on display.

Confirm selected option by pressi awaiting for deletion confirmation SYSR and CLEAR on display.

<u>ک</u>

<u>)</u> کالالارڈ

C. Error

Confirm with **ok**. The clock will start deleting entries. Upon completion the display will show **sys**.

A. Prog

--- L[d -3

ISYS

ing OK. The clock will enter standby mode n. This is indicated by alternating flashing of

ProD

ng **ok**. The clock will enter standby mode

595

If the timer system detects an error, the display will show ERROR message at the root level. At the same time in the **CLEAR** section the extra ERROR item will appear. Error reset is possible only through the menu (MENU/SYST/CLEAR/ERROR).

Confirm the ERROR option by pressing OK. The clock will enter standby mode awaiting for deletion confirmation. This is indicated by alternating flashing of ERROR and CLEAR on display.

· 4 ·

11 ER

Confirm with **ok**. The clock will start deleting entries. The display will count off consecutive numbers of deleted entries (from 1 to 500). Upon completion the display will show **PRo6**.

► [81 -4

C81

Pressing +/- keys keys to set desired number of seconds.

181 o

LC d o

8.5. DISPLAY CONTRAST

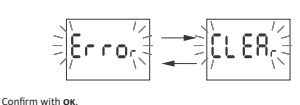

The clock will reset the error. The display will show ERROR The clock will return to standard operation mode

## 8.7. SYSTEM INFORMATION (INFO) i nfo

Confirm with **ok**. The clock will enter the information menu. Browse the information by pressing +/- keys: • clock type • software version

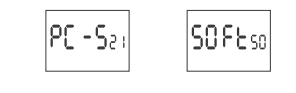

Low battery 6825 ίουυ

The LOW BATT message indicates that the battery backup clock is too low after a power outage. In this case, battery replacement is recommended. The user can replace the battery by himself with a new, type 2032 lithium coin cell battery. coin cell battery. A film demonstrating how to replace the battery is shown below the product code (scan the QR code):

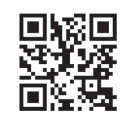

The low battery level is no obstacle during normal clock operation. However if the clock is not powered, it may result in loss of date and time settings.

All settings, except for time and date, are saved in non-volatile memory and are not lost in the event of a power outage and low battery. 

Under proper operating conditions, a new, charged battery is suf-ficient for approx. 6 years of operation. Low temperatures or long periods of operation without AC power can shorten this period. (!)

### Technical data

| power supply                           | 24÷264 V AC/DC                             |
|----------------------------------------|--------------------------------------------|
| maximum load current (AC-1)            | 16 A                                       |
| contact                                | separated 1×NO/NC                          |
| backup time clock operation            | 6 years*                                   |
| battery type                           | 2032 (lithium)                             |
| backup time display operation          | none                                       |
| accuracy of the clock                  | 1 s                                        |
| error time                             | ±1 s/ 24 h                                 |
| time program setting accuracy          |                                            |
| program memory cells                   | 500                                        |
|                                        | (250 pairs ON/OFF commands)                |
| power consumption                      | 1.5 W                                      |
| terminal                               | 2.5 mm <sup>2</sup> screw terminals (cord) |
|                                        | 4.0 mm <sup>2</sup> screw terminals (wire) |
| tightening torque                      | 0.5 Nm                                     |
| working temperature                    | -20÷50*C                                   |
| dimensions                             | 2 modules (35 mm)                          |
| mounting                               | on TH-35 rail                              |
| protection level                       | IP20                                       |
| * battery life addicted to weather cod | itions and frequency of mains failure      |

Installation

Interferences 1) Turn off the power. 2) Mount the timer on the TH-rail in the distribution box. 3) Connect viewes according to the diagram. 4) Connect receivers according to the diagram. 5) Set the correct date (see section 2) and time (see section 3). 6) Set individual switch-on time programs for receivers.

Connection scheme

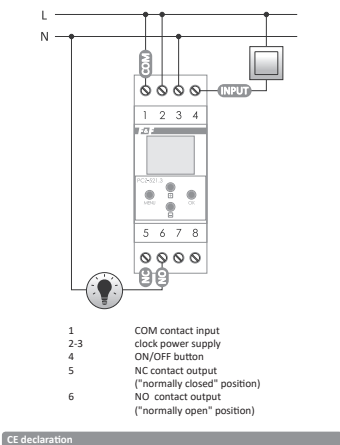

EAF Filipowski sp. J. declares that the device is in conformity with the essen-tial requirements of Directive 2014/53/EU of the European Parliament and of the Council of 16 April 2014 on the harmonization of the laws of the Mem-ber States relating to the making available on the market of radio equipment and repealing Directive 1999/SFC. The CE Declaration of Conformity, along with the references to the standards in relation to which conformity is declared, can be found at www.fif.com.pl on the product page.

PCZ Konfigurator app MAIN WINDOW • NEW CONFIGURATION – opens window creation configuration. • OPEN CONFIGURATION – opens window for loading the program configura- OPEN CONFIGURATION – Open window to accompany and part of the second second secon PLAY 🖬 🖬 🖨 🐼 0K/s 🚷 (정 🕸 트네) 29% 🕕 14:4: F& F>>

•

OPEN CONFIGURAT

i

NEW CONFIGURATION • NEW – creates new, empty configuration file (without any programs). • LOAD FROM PC – new configuration is created based on a program saved in the PC2 controller. Select this option and bring the phone closer to the timer to load the program phone. • LOAD FROM FILE – new configuration is created based on a files saved by the user. Opens a window with a list of files previously saved by the user. • EXTORE – a new configuration is created based on a backup copy of one of the previous configuration. Tapping this icon opens window with a list of backups split into controllers in which they were written. Select a new configuration option opens another window.

76B/s 🔃 전 🕸 트네2

7

Ħ

- LIST Main part of the screen is taken by the list of PCZ programs. Programs are displayed sorted by the time they are written in the controller memory. Each program is symbolized by: -ACTION ICOM the green "\" means that the specific program will activate relay. Red "\" means deactivation of relay. DATE NAN TOME show days of programs activation and their start time. PROGRAM NUMBER program position in the controller memory. Bolf ont marking represents a program that is (or should be) executed. Pressing the trash bin icon next to the program entry deletes program. To add a new program select ADD PROGRAM. To edit an existing program tap into the edited program. The three icons at the bottom of the screen allow you to: SAVE TO FILE saves the current configuration to a file. SAVE TO FILE saves the current configuration to a file. SAVE TO FILE saves the current configuration to a file. SAVE TO FILE saves the current configuration to a file. SAVE TO FILE saves the configuration to a time. BACK returns to the function window. Lipon returning to the function window.

- - PLAY 🖬 🖬 🖨 🗃 0K/s 🕅 전 🕸 트네28 < **F& F**» List 俞 MON-FRI - time: 0:00 - Program 1 MON-SAN - time. 8:00 - Prog 俞 Ô MON-SAN - time. 12:00 - Prop Ô SAT-SAN - time, 14:30 - Program 4 俞 THU - time. 17:00 - Program 5 Ô THU - time. 19:00 - Program 6 Add program

FILTER Filter tab efforms a similar function to UST. In this case, at the top of the screen appears addition frame for choosing the day and time interval for which the application displays a list of programs active during that time. Programs are displayed in chronological order, sorted by the time of their actual execution.

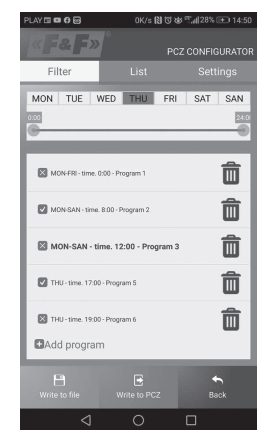

ADDING AND EDITING PROGRAMS Add or edit program displays a window with following options: • OPERATION – selects whether the program will turn the relay on or off. • DAV – selects the days of program execution. You can select a single day, Monday - Friday, Saturday - Sunday, all week. • TIME – selects the time of program execution.

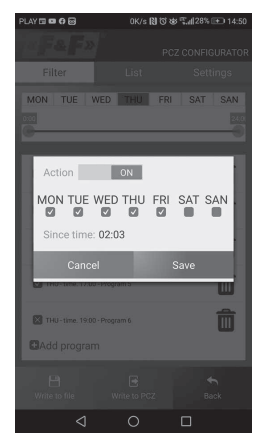

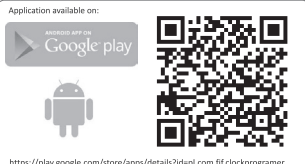

## Programming scheme

D200318

The programming scheme for the timer is available for dow on the product's subpage. Website address: <u>www.fif.com.pl</u>. vnload

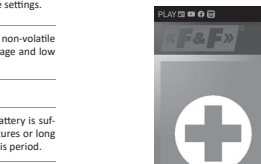

| 24÷264 V AC/DC                             |                 |
|--------------------------------------------|-----------------|
| 16A                                        |                 |
| separated 1×NO/NC                          |                 |
| 6 years*                                   |                 |
| 2032 (lithium)                             |                 |
| none                                       |                 |
| 1 s                                        |                 |
| ±1 s/ 24 h                                 |                 |
| 500                                        |                 |
| (250 pairs ON/OFF commands)                |                 |
| 1.5 W                                      |                 |
| 2.5 mm <sup>2</sup> screw terminals (cord) |                 |
| 4.0 mm <sup>2</sup> screw terminals (wire) |                 |
| 0.5 Nm                                     |                 |
| -20÷50°C                                   | The function wi |

The function window allows to edit program as well as to load and save configuration to a PCZ controller. It appears automatically when we bring the phone closer to the controller, or when we create a new configuration. In the upper part of the screen the application displays a frame with following information: = DQ = v

Đ

the upper part of the screen the application displays a frame with following information: • DEV – supported controller type. • DEV – supported controller type. • DEV – unique identifier of connected controller (appears only when the ap-plication is connected with the controller. In the Offline mode that field remains empty). Icon of a pencin on the right-hand side allows you to enter your own name for the controller. • OPERATUR MODE – displays the current operating mode for the controller (manual or automatic). Applies only to operating mode for the controller (manual or automatic). Applies only to operating in Online Out mode – Output relay status (enabled or disabled). Applies only in online mode. • Keys: 1) Read the timer configuration to the timer. 3) Load configuration from file. 4) Save the current configuration to file. 5) Restore configuration from backup copies. 6) Edit the current configuration.

EDIT Editing window allows you to edit current configuration (new, loaded from file or from PCZ) Editing window consists of three tabs: • LIST – a list of all programs (in the order in which they are stored in the memory)

HITER - a list of programs that will be executed on the selected day (in chronological order by program execution).
 SETTINGS - system settings configuration

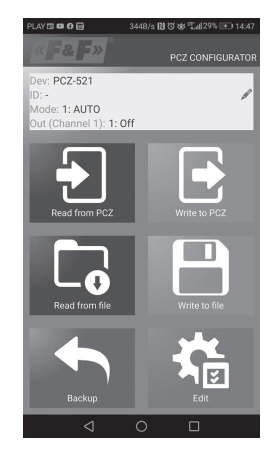

- 6 -

## Programming scheme

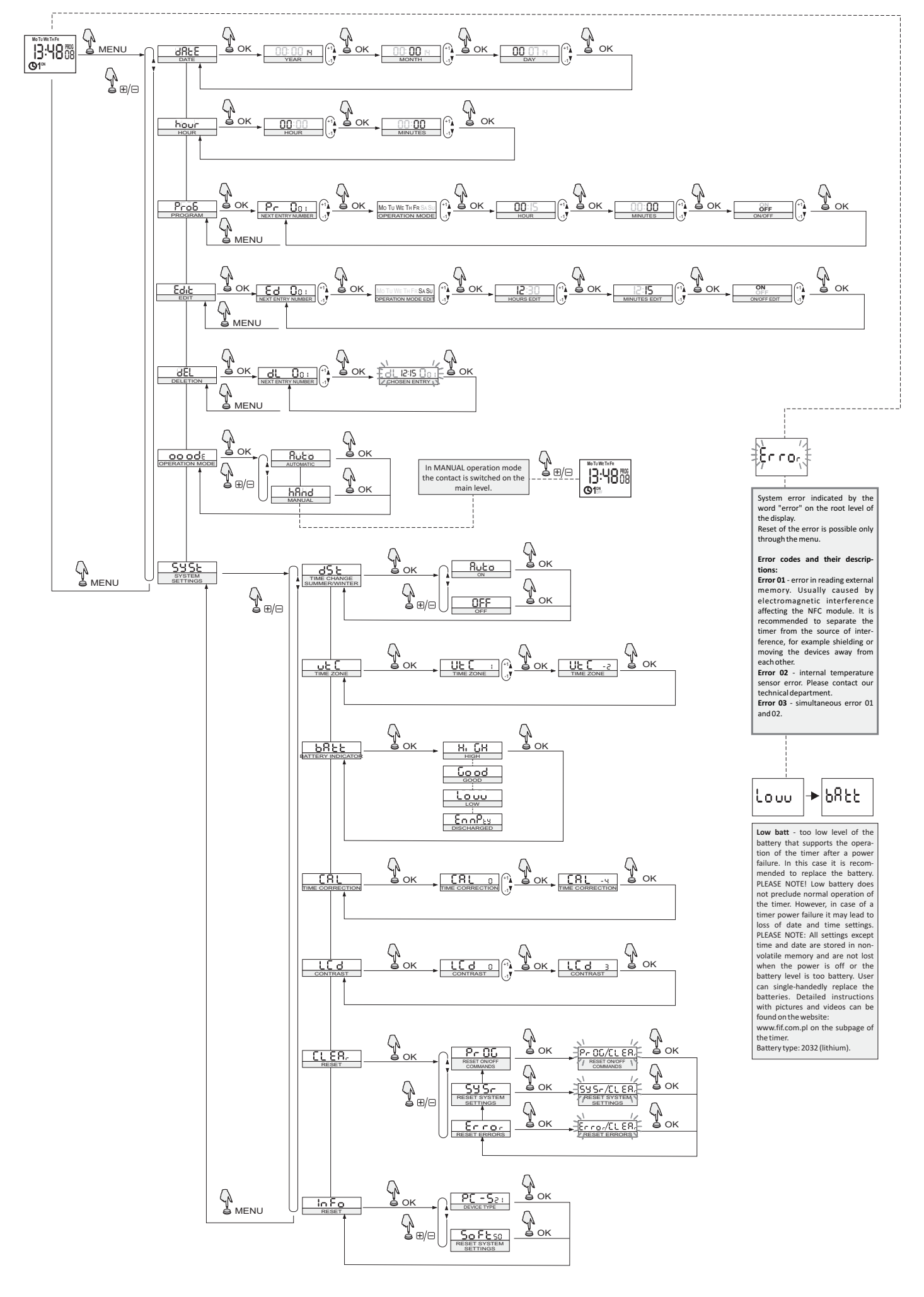